# EHE

#### ВИДЕОРЕГИСТРАТОР СЕТЕВОЙ «RGI-0412P04»

# Инструкция по монтажу АЦДР.202162.027 ИМ

#### 1 МЕРЫ ПРЕДОСТОРОЖНОСТИ

1.1 При использовании видеорегистратора внимательно относитесь к функциям внешнего питания, используйте только устройства и блоки питания, подходящие (рекомендованные) к видеорегистратору и вашим электросетям.

1.2 Убедитесь в том, что соединительные провода (разъемы) подключены с соблюдением полярности. Неверное соединение может привести к повреждению и/или неправильному функционированию оборудования.

1.3 Не устанавливайте видеорегистратор в местах, температура которых опускается ниже -10 °C и/или поднимается выше +50 °C, с влажностью выше 90%, повышенного испарения и парообразования, усиленной вибрации.

1.4 При установке видеорегистратора в непосредственной близости от источников мощных электромагнитных полей видеосигнал может быть искажен помехами.

1.5 При монтаже провода электропитания и выходов следует оставить достаточное пространство для легкого доступа при дальнейшем обслуживании устройства.

1.6 Предотвращайте механические повреждения видеорегистратора. Несоответствующие условия хранения и эксплуатации видеорегистратора могут привести к повреждению оборудования.

1.7 В случае, если от устройства идет дым или непонятные запахи, немедленно выключите питание и свяжитесь с авторизованным сервисным центром (вашим поставщиком).

1.8 Если, на ваш взгляд, устройство работает некорректно, ни в коем случае не пытайтесь разобрать его самостоятельно. Свяжитесь с авторизованным сервисным центром (вашим поставщиком).

### 2 УСТАНОВКА ЖЕСТКОГО ДИСКА

Перед установкой жесткого диска следует выключить видеорегистратор и отключить питание. Видеорегистратор имеет возможность подключения только одного жесткого диска SATA. Следует использовать жесткий диск с частотой вращения 7200 об./мин или выше.

Установите жёсткий диск в устройство, как показано на рисунке 1.

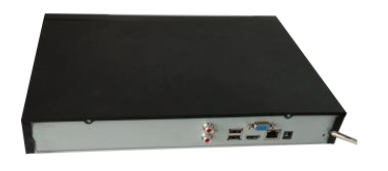

1. Ослабьте винты передней панели и сдвиньте ее.

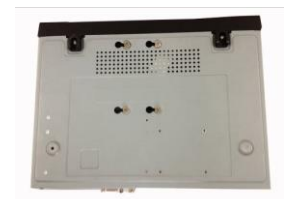

 Переверните устройство и надежно вкрутите винты в корпус.

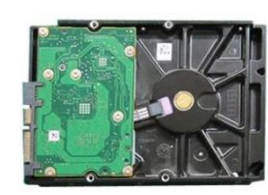

2. Установите четыре винта в жесткий диск (только на три оборота).

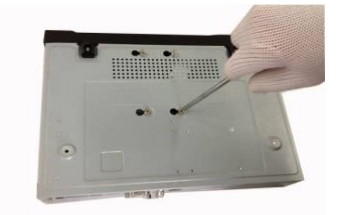

5. Надежно закрепите жесткий диск.

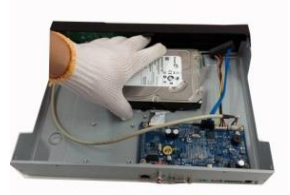

3. Расположите жесткий диск в соответствии с четырьмя отверстиями в нижней части.

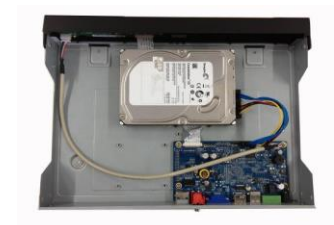

6. Присоедините кабели жесткого диска и питания.

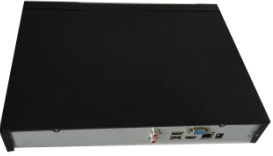

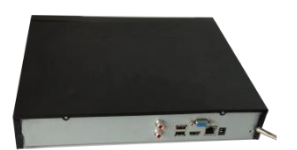

7. Наденьте крышку в соответствии с вырезом и установите верхнюю крышку на место.

8. Затяните винты на задней и боковой панелях.

Рисунок 1

# **3 НАЗНАЧЕНИЕ ИНДИКАТОРОВ ПЕРЕДНЕЙ ПАНЕЛИ**

Назначение индикаторов передней панели смотрите в таблице 1

| Таблица | 1 |
|---------|---|
|---------|---|

| Значок | Название                   | Функция                           |  |  |
|--------|----------------------------|-----------------------------------|--|--|
| NET    | Световой индикатор         | Красный цвет означает отклонение  |  |  |
| INLI   | состояния сети             | от нормального состояния сети.    |  |  |
| DWD    |                            | Красный цвет загорается при       |  |  |
| F W K  | Световой индикатор питания | нормальном подключении питания.   |  |  |
| ПОР    | Световой индикатор         | Красный цвет означает отклонение  |  |  |
| прр    | состояния жесткого диска   | от нормального состояния          |  |  |
| ID     | Приемник дистанционного    | Служит для приема сигналов пульта |  |  |
| IK     | управления                 | дистанционного управления.        |  |  |

# 4 НАЗНАЧЕНИЕ РАЗЪЕМОВ ЗАДНЕЙ ПАНЕЛИ

На рисунке 2 схематично представлены разъемы задней панели, их подробное описание смотрите в таблице 2.

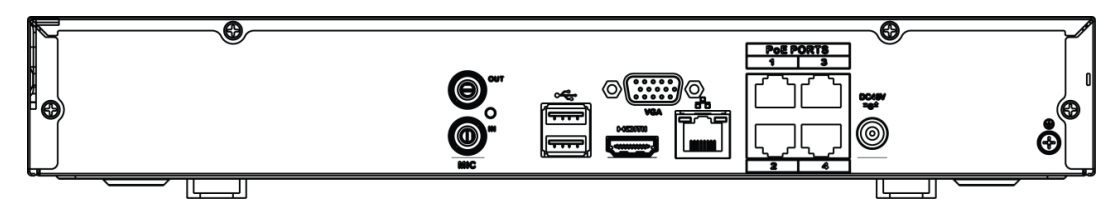

# Рисунок 2

| Таблица 2             |                                                     |                                                                                                    |
|-----------------------|-----------------------------------------------------|----------------------------------------------------------------------------------------------------|
| Наименование<br>порта | Соединение                                          | Функция                                                                                                    |
| •                     | Порт USB2.0                                         | Порт USB2.0. Служит для подключения мыши, USB-устройства хранения данных, USB-устройством для записи дисков и т. д.                                           |
|                       | Сетевой порт                                        | Порт Ethernet 10/100 Мб/с                                                                                                    |
| PoE PORTS             | Сетевой порт с<br>РоЕ                               | Сетевые порты 10/100 Мб/с с питанием стандарта IEEE802.3at/af для подключения камер с помощью коннекторов RG-45                                               |
| HDMI                  | Мультимедийн<br>ый интерфейс<br>высокой<br>четкости | Порт вывода звукового и видео сигнала высокой четкости. Служит для передачи видеосигнала высокой четкости в порт HDMI устройства отображения. Версия HDMI 1.4 |
| VGA                   | Порт выхода<br>видео VGA                            | Интерфейс Mini-D-Sub для подключения монитора                                                                                                    |
| Ŧ                     | GND                                                 | Контакт «земля»                                                                                                    |
| DC 12V<br>=           | Порт ввода<br>питания                               | Вход 12 В/2 А постоянного напряжения                                                                                                    |
| MIC IN                | Порт звукового<br>входа                             | Порт входа двусторонней громкоговорящей связи. Предназначен для приема аналогового звукового сигнала от микрофона                                             |
| MIC OUT               | Порт звукового<br>выхода                            | Порт выхода двусторонней громкоговорящей связи. Предназначен для вывода аналогового звукового сигнала на звуковой динамик                                     |

## 5 ПРОВЕРКА РАБОТОСПОСОБНОСТИ И ПЕРВИЧНАЯ НАСТРОЙКА

### 5.1 Первый запуск. Изменение пароля.

При первом запуске видеорегистратора появится следующее окно (рис.3).

| Инициализация ус |                                                                                 |                  |  |  |
|------------------|---------------------------------------------------------------------------------|------------------|--|--|
| 🚺 Ввод пароля    | 2 Жест разблокировки                                                            | 3 Защита паролем |  |  |
|                  |                                                                                 |                  |  |  |
|                  |                                                                                 |                  |  |  |
|                  | Пользователь admin                                                              |                  |  |  |
|                  | Пароль                                                                          |                  |  |  |
|                  | От 8 до 32 знаков, содержащих символы верхно<br>жнего регистров, а также цифры. | его и ни         |  |  |
|                  | Подтверждение                                                                   |                  |  |  |
|                  | Вопрос-подсказка                                                                |                  |  |  |
|                  |                                                                                 |                  |  |  |
|                  |                                                                                 |                  |  |  |
|                  |                                                                                 | След. шаг        |  |  |

Рисунок 3

В этом окне требуется задать пароль учетной записи "admin". Пароль должен представлять собой комбинацию латинских букв верхнего и нижнего регистра и длиной не менее 8, но не более 32 символов.

### 5.2 Создание пароля разблокировки

Задайте графический пароль разблокировки и повторите его (рис.4).

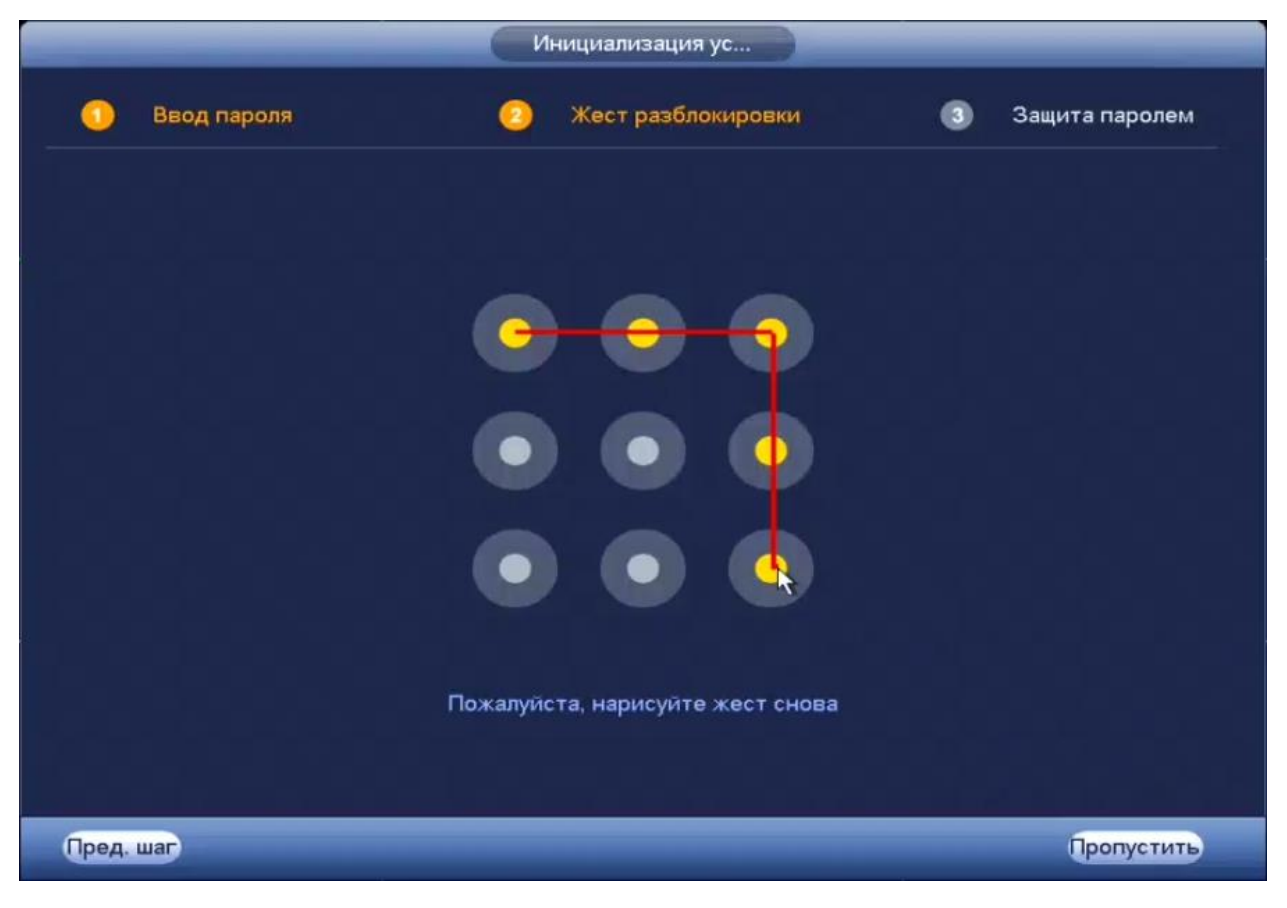

Рисунок 4

# 5.3 Ввод параметров восстановления пароля

Введите адрес электронной почты и ответы на контрольные вопросы (рис.5).

|            | Инициализация ус                  | _                |
|------------|-----------------------------------|------------------|
| 🚺 Ввод     | пароля 📀 Жест разблокировки       | 📀 Защита паролем |
| 🗹 Эл. почт | а (Чтобы сброс                    | сить па          |
| 🗹 Безопас  | ность                             |                  |
| Вопрос 1   | Какая ваша любимая детская книга? |                  |
| Ответ      |                                   |                  |
| Вопрос 2   | Имя вашего первого начальника?    |                  |
| Ответ      |                                   |                  |
| Вопрос 3   | Какие ваши любимые фрукты?        |                  |
| Ответ      |                                   |                  |
|            |                                   |                  |
|            |                                   |                  |
|            |                                   | Ок               |

Рисунок 5

# 5.4 Мастер настройки

После изменения пароля администратора запустится «Помощник» (рис.6).

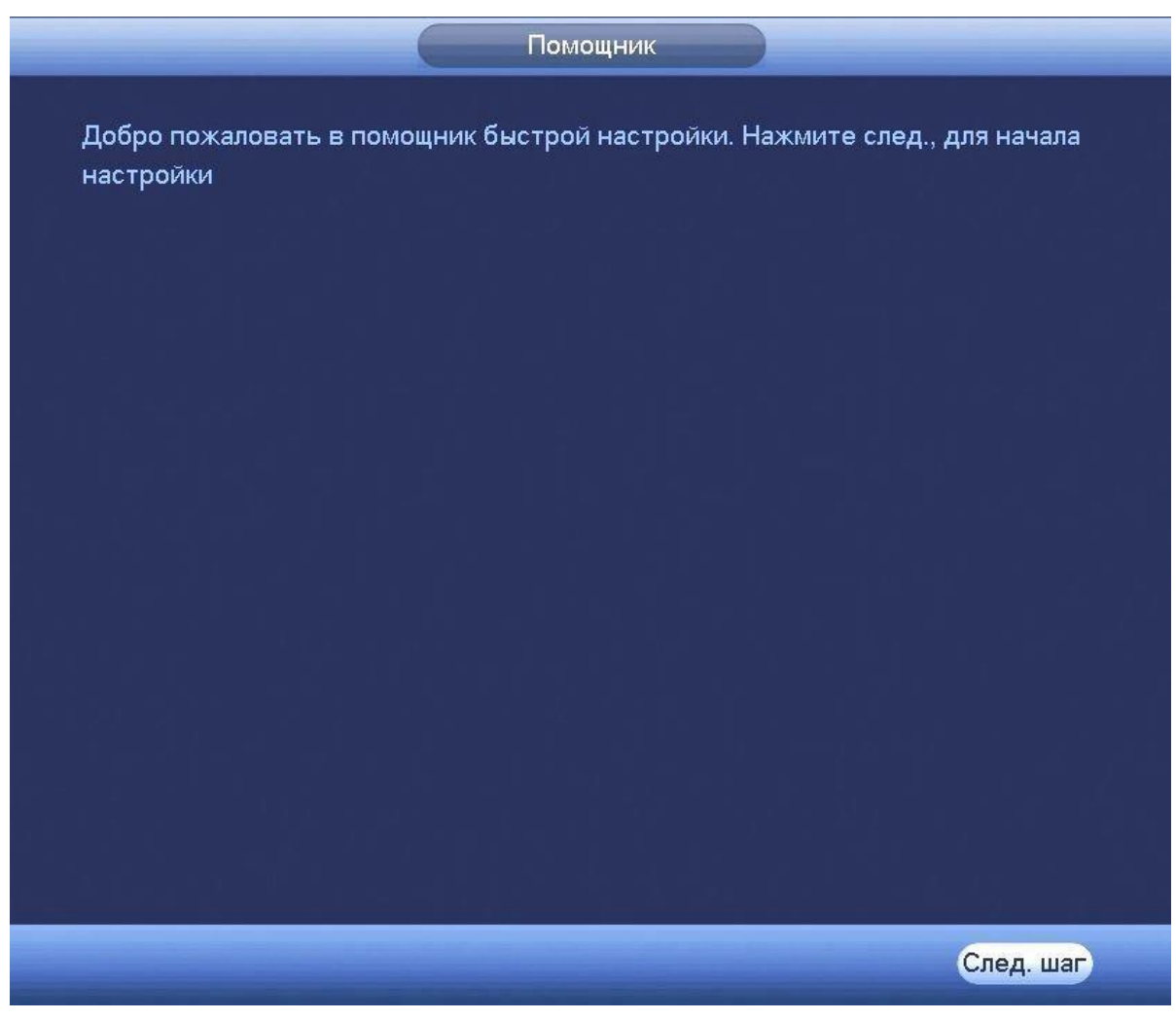

Рисунок 6

Измените основные настройки (рис.7), такие как язык системы, расписания и режимы записи, сетевые настройки и др. (рис.8).

| Общие                                              |           |
|----------------------------------------------------|-----------|
| Общие Дата и время Праздники                       |           |
| ID уст-ва (RGG-0411) аbс                           |           |
| № устройства (8                                    |           |
| Язык (РУССКИЙ )                                    |           |
| Видео формат РАL                                   |           |
| Воспроизведение 5 мин.                             |           |
| Автовыход из меню 10 мин. (Monitor Channel(s) when | logout    |
| Панель навигации                                   |           |
| Скорость мыши Медлен. ——— Быстро                   |           |
| По умол.                                           | Применить |
| Пред. шаг                                          | След. шаг |

Рисунок 7

По умолчанию видеорегистратор имеет статический сетевой адрес IPv4:

| IP адрес:      | 192.168.1.108 |
|----------------|---------------|
| Маска подсети: | 255.255.255.0 |
| Шлюз:          | 192.168.1.1   |
| DNS 1:         | 8.8.8.8       |
| DNS 2:         | 8.8.4.4       |

|                                                                                        | СЕТЬ                                                                                                    |
|----------------------------------------------------------------------------------------|----------------------------------------------------------------------------------------------------|
| IP версия<br>MAC адрес<br>Режим<br>IP адрес<br>Маска подсети<br>Шлюз<br>DNS 1<br>DNS 2 | IPv4   3C:EF:8C:27:F0:9C   Cтатич. О DHCP   192.168.1.108   255.255.255.0   192.168.1.1   8.8.8.8   8.8.4.4 |
| MTU                                                                                    | (1500<br>LAN загрузка                                                                                       |
| По умол.                                                                               | Пред. шаг След шаг Отмена                                                                                   |

Рисунок 8

Измените сетевые настройки видеорегистратора в соответствии с параметрами вашей сети.

Следуя подсказкам помощника, произведите канальную настройку видеопотоков, снимков, наложения масок конфиденциальности и др. (рис.9).

|                   |                | Видео     |               |            |
|-------------------|----------------|-----------|---------------|------------|
| Видеопоток        | Снимок         | Наложение |               |            |
| Канал             | (1             |           |               |            |
| Тип               | Постоянная     | •         | (Доп.поток1   |            |
| Сжатие            | (H.264H        |           | (H.264H       |            |
| Разрешение        | (1280*720/720P |           | (352*288(CIF) | Ę          |
| Число кадров      | (25            |           | (15           | T,         |
| Тип битрейта      | (CBR           |           | CBR           |            |
| Интервал I кадров | (15            |           | (15           |            |
| Битрейт (Кб/с)    | 2048 🔻         |           | 320 👻         |            |
| Битрейт           | 448-4096Kb/S   |           | 32-640Kb/S    |            |
| Аудио/Видео       |                |           |               |            |
| Формат аудио      | (G711a         |           | Аудиосигнал 🗛 | удиовход 🔽 |
|                   |                |           |               |            |
| По умол. Копи     | p.             |           |               | Применить  |
| Пред. шаг         |                |           | 6             | След. шаг  |

Рисунок 9

Настройте действия при заполнении жесткого диска и задайте параметры для отрезков записи (рис.10).

| Общие                                                                                        |           |
|----------------------------------------------------------------------------------------------|-----------|
| Заполнение HDD (Перезап ><br>Отрезок записи (Время ф > 60 мин.<br>Автоудаление старых файлов |           |
| Никогда 🔻                                                                                    |           |
|                                                                                              |           |
|                                                                                              |           |
|                                                                                              |           |
| Пред. шаг                                                                                    | След. шаг |

Рисунок 10

Настройте параметры расписания: постоянной записи, записи по движению, время предзаписи.

Для того, чтобы стереть период постоянной записи с определённого дня, нажмите 🚺 (ластик).

Для того, чтобы задать запись по детектору движения установите «Движ.» и отметьте соответствующие отрезки времени (рис. 11).

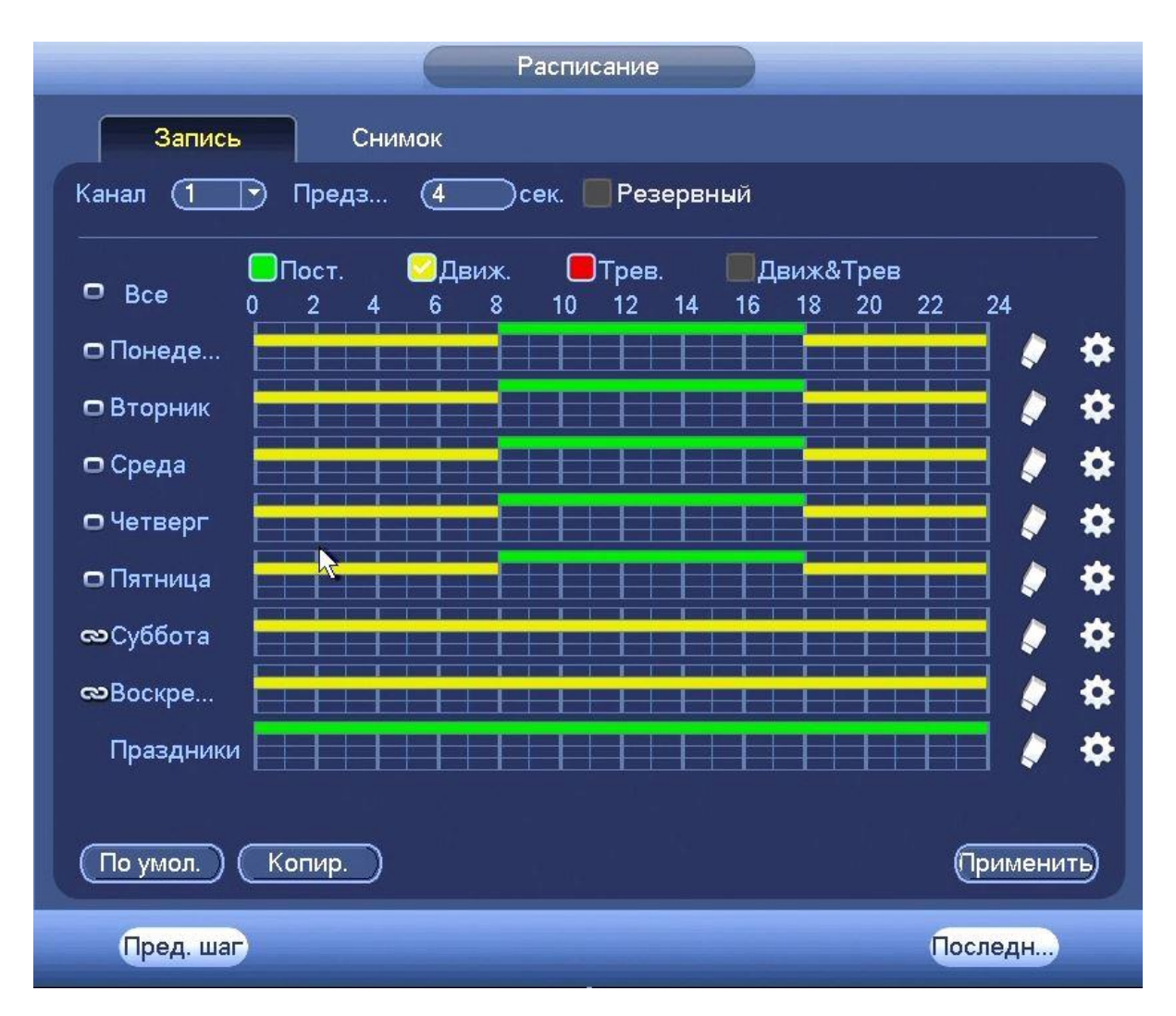

Рисунок 11

## 6 ТЕХНИЧЕСКАЯ ПОДДЕРЖКА

Более подробная информация содержится на CD, входящем в комплект устройства, а также на сайте компании <u>http://bolid.ru</u>

При затруднениях, возникающих при настройке и эксплуатации изделия, рекомендуется обращаться в техподдержку:

Тел.: (495) 775-71-55 (многоканальный);

E-mail: <a href="mailto:support@bolid.ru">support@bolid.ru</a>.

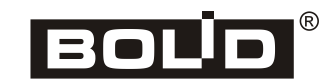

«RGI-0412P04» АЦДР.202162.027 ИМ